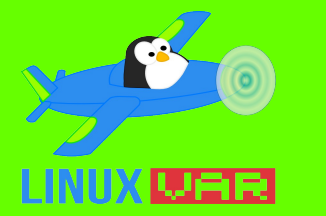

### Introduzione a Git

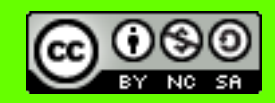

Loading vmlinuz.....OK. Loading initrd.img.....ready.

The programs included with the GNU/Linux system are free software; the exact distribution terms for each program are described in the individual files in /usr/share/doc/\*/copyright.

GNU/Linux comes with ABSOLUTELY NO WARRANTY, to the extent permitted by applicable law.

\$ cd introduzione\_a\_git

\$ sh presentazione.sh

Riccardo Macoratti <<u>kimahri\_san@zoho.com</u>>

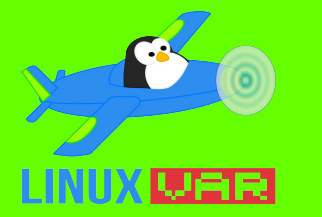

### Che cos'è?

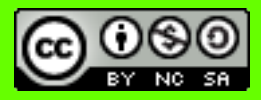

Git è un sistema software di controllo versione distribuito sviluppato da Linus Torvalds nel 2005.

Esistono altre applicazioni simili, anche open source:

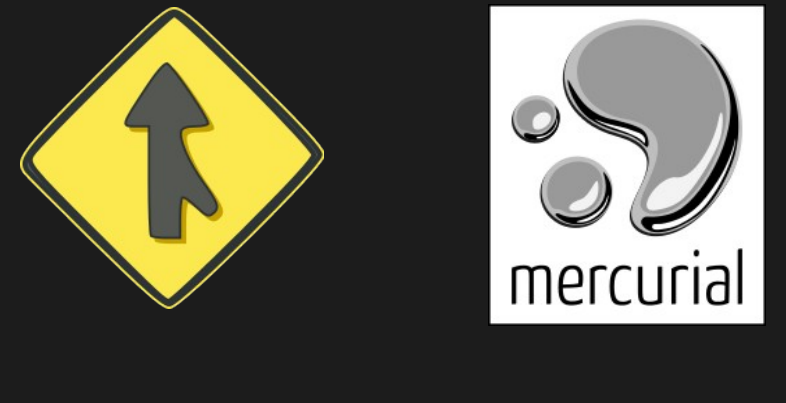

Bazaar

Mercurial

Prima di Git, veniva usato un sistema di controllo versione centralizzato, *SVN* o *Subversion*. È stato preso come modello di cosa <u>non</u> fare nello sviluppo di Git.

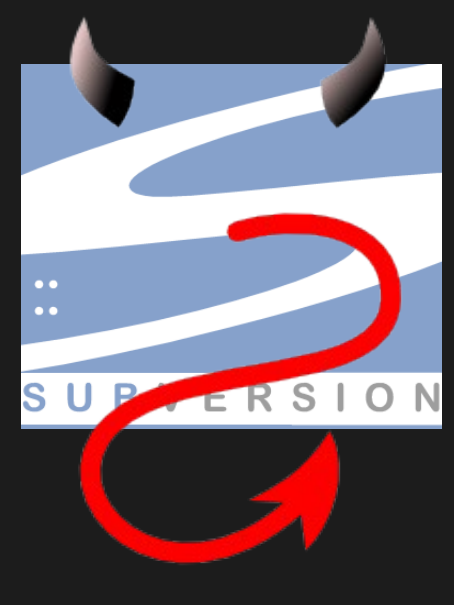

Subversion

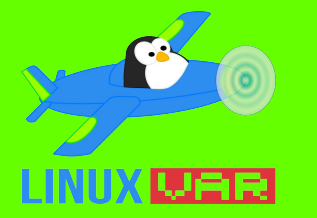

### Importanza di un CVS 🕯

Un software di controllo versione è importante per lo sviluppo e l'organizzazione del codice. Permette una maggiore tracciabilità delle modifiche e dello stato di avanzamento del lavoro.

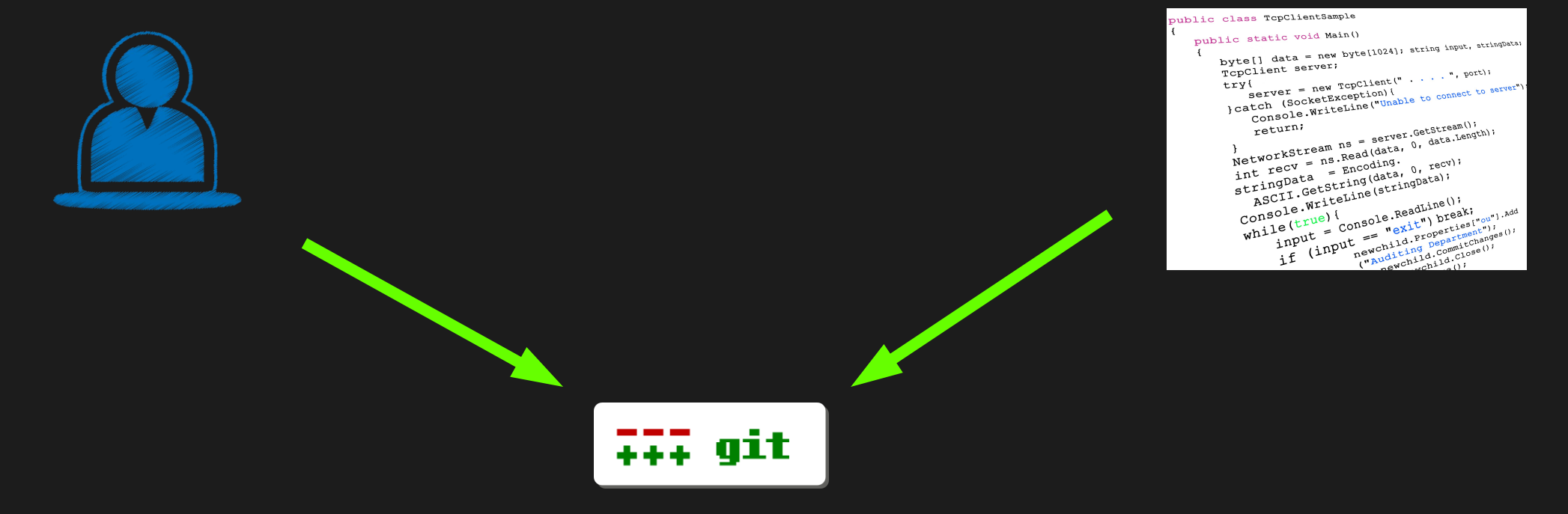

Questa si propone come una guida pratica, per imparare in pochi minuti l'uso di Git.

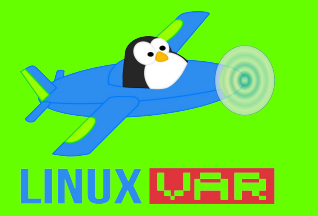

### **Come iniziare**

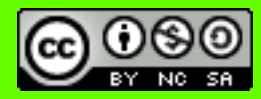

Git su può usare in due modi:

- In locale, all'interno di una directory del nostro sistema, con un'eventuale server HTTP tramite gitweb e/o gitolite;
- Affidandoci a un servizio esterno come GitHub oppure BitBucket, che ci mette a disposizione uno spazio online con un'interfaccia user friendly per poter creare e gestire i repository.

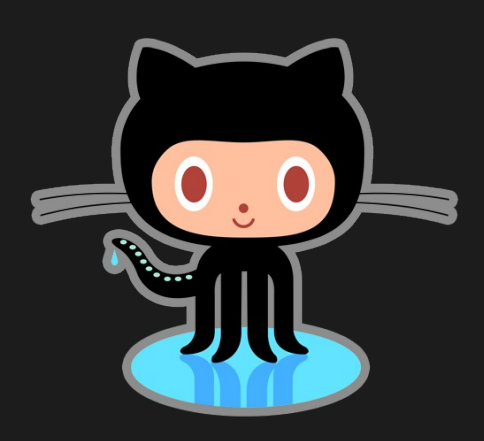

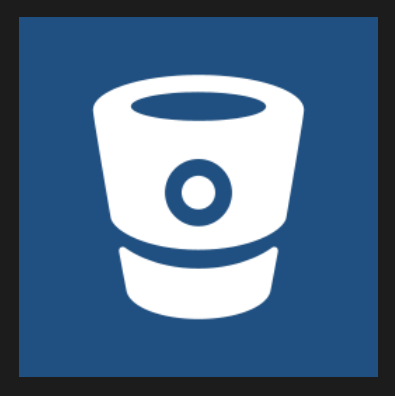

BitBucket

GitHub

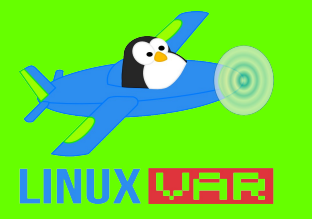

### Installazione

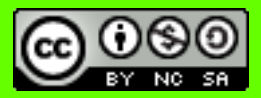

- Su Debian/\*buntu:
  - apt-get install git-core
- Su Arch Linux:
  - pacman -S git
- Su Fedora/CentOS/RHEL:
  - yum install git
- Su Gentoo:
  - emerge --ask dev-vcs/git

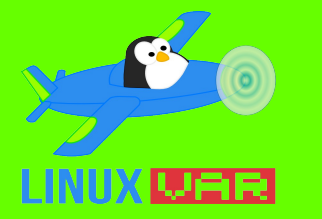

## Configurazione

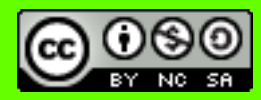

Prima di poter inizare a usare Git è consigliato effettuare una semplice configurazione del nostro nome utente, per non effettuare modifiche anonime, e del nostro indirizzo email, per essere identificabili e contattabili immediatamente.

- \$ git config --global user.name "Kimahri\_San"
- \$ git congig --global user.email "kimahri\_san@zoho.com"

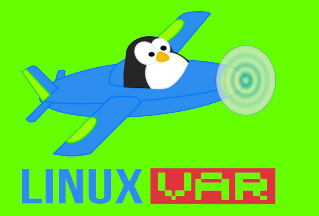

### Progetto

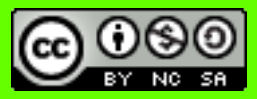

Per illustrare l'uso di Git, costruiremo un semplice *hello world* in linguaggio C.

Successivamente lo implementeremo con altre funzionalità per simulare una sessione di lavoro realistica e mostrare i comandi utili per essere produttivi con questo tool.

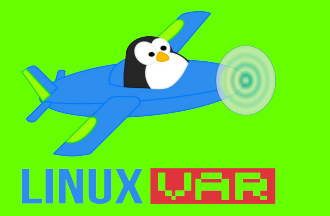

### **Creazione del repo**

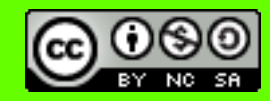

Iniziamo col creare il repository che conterrà tutto il nostro codice e la *history* associata.

- \$ mkdir /home/\$USER/repos
- \$ cd /home/\$USER/repos/
- \$ mkdir hello\_world
- \$ cd hello\_world/
- \$ git init

Initialized empty Git repository in

/home/[...]/repos/hello\_world/.git/

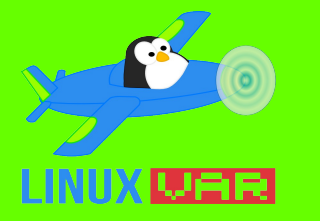

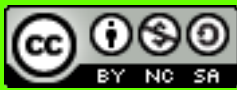

Ora aggiungiamo qualche file all'interno del repo.

- \$ touch hello\_world.c
- \$ echo -e "#include <stdio.h>" >> hello\_world.c
- \$ echo -e "int main(void) {" >> hello\_world.c
- \$ echo -e "\tputs(\"Hello, world\!\");" >> hello\_world.c
- \$ echo -e "\treturn 0;\n}" >> hello\_world.c
- \$ cat hello\_world.c
- #include <stdio.h>

```
int main(void) {
```

```
puts("Hello, world!");
```

```
return 0;
```

```
}
```

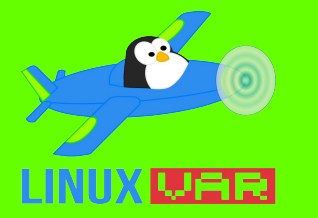

#### Cos'è successo?

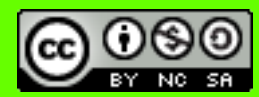

Per controllare cosa Git sa del vostro operato nel repo possiamo usare il comando **status**:

- **\$ git status**
- On branch master
- Initial commit

```
Untracked files:
  (use "git add <file>..." to include in what will be
   committed)
```

hello\_world.c

nothing added to commit but untracked files present
(use "git add" to track)

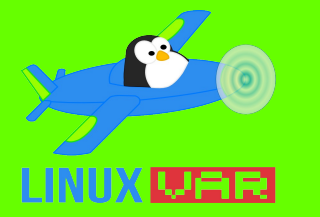

## **Staging area**

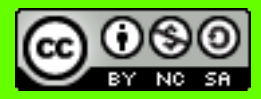

Come sì è visto, Git sa che qualcosa è cambiato, ma le modifiche non sono ancora state tracciate. Per aggiungere il file alla **staging area** si esegue l'operazione di **add**.

- \$ git add hello\_world.c
- \$ git status
- On branch master
- Changes to be committed:

```
(use "git reset HEAD <file>..." to unstage)
```

```
new file: hello_world.c
```

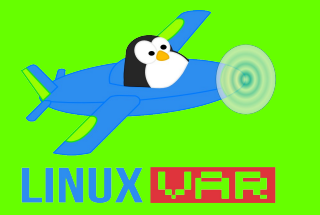

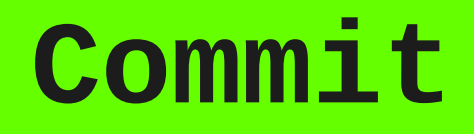

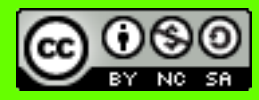

Siamo pronti per "confermare" a Git i file creati e le modifiche effettuate, tramite l'operazione di **commit**.

\$ git commit -m "Creato hello\_world.c iniziale."
[master (root-commit) f2251eb] Creato hello\_world.c
iniziale.

1 file changed, 9 insertions(+)

create mode 100644 hello\_world.c

\$ git status

On branch master

nothing to commit, working directory clean

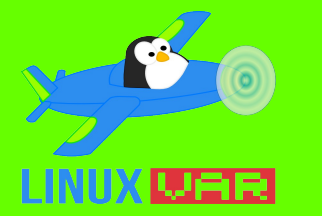

### Lista dei commit

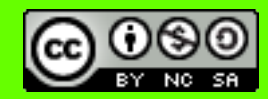

È sempre utile poter vedere una lista di tutti i commit effettuati all'interno di un repository.

\$ git log commit f2251eb719c4c1e40586a4b3e4459f70f5568ec9 Author: Riccardo Macoratti <kimahri\_san@zoho.com> Date: Fri Jan 16 15:34:28 2015 +0100

Creato hello\_world.c iniziale.

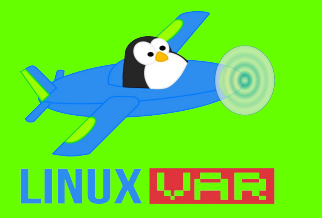

### Modifiche ai file

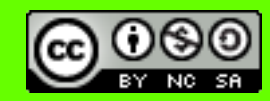

Proviamo a compilare il programma e modificare il file e committare i cambiamenti.

```
$ cc hello_world.c
$ ./a.out
Hello, world!
$ vi hello_world.c
$ cat hello_world.c
#include <stdio.h>
int main(void) {
   char name[256];
   printf("Inserisci il tuo nome: ");
   gets(name);
   printf("Hello, %s, good evening!\n", name);
   return 0;
```

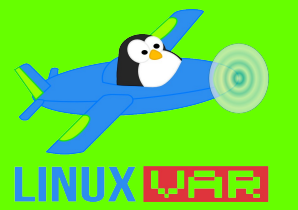

## Modifiche ai file (2) © .....

- \$ git add .
- \$ git commit -m "Reso interattivo con stampa nome."
- [master 038229e] Reso interattivo con stampa nome
  - 2 files changed, 4 insertions(+), 5 deletions(-)
    create mode 100755 a.out

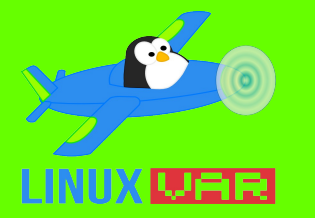

## File indesiderati

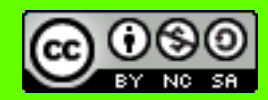

**\$** 1s

a.out hello\_world.c

Possiamo vedere che abbiamo aggiunto anche *a.out* al nostro repository. Come fare per eliminarlo?

```
$ git rm a.out
rm 'a.out'
$ git status
On branch master
Changes to be committed:
   (use "git reset HEAD <file>..." to unstage)
   deleted: a.out
```

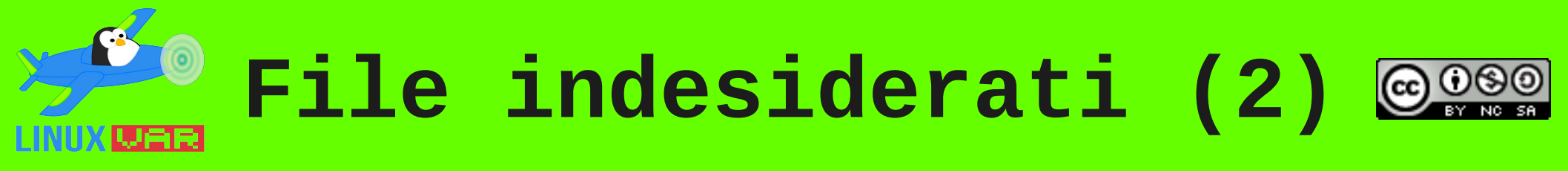

\$ git commit -m "Rimosso residuo di compilazione."
[master abff3d3] Rimosso residuo di compilazione.
 1 file changed, 0 insertions(+), 0 deletions(-)
 delete mode 100755 a.out

Per prevenire l'aggiunta di alcuni tipi di file bisogna creare il file **.gitignore.** 

- \$ echo "\*.out" > .gitignore # Ignora estensione .out
- \$ git add .
- \$ git commit -m "Aggiunto .gitignore per file \*.out."
  [master a683c99] Aggiunto .gitignore per file \*.out.
   1 file changed, 1 insertion(+)
   create mode 100644 .gitignore

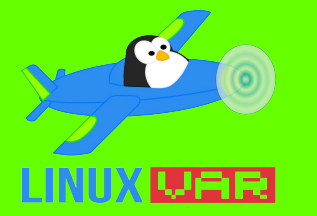

#### **Il commit**

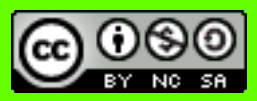

È possibile modificare il commento di un commit.

\$ git commit --amend -m "Creato .gitignore per \*.out."
[master 43a0929] Creato .gitignore per \*.out.
Date: Fri Jan 16 18:56:49 2015 +0100
1 file changed, 1 insertion(+)
create mode 100644 .gitignore

Si può anche cancellare un commit, lasciandolo nella cronologia dei log.

\$ git revert \$COMMIT\_HASH

Oppure eliminarlo senza lasciare traccia, mantenendo oppure eliminando i file modificati.

- \$ git reset --soft \$COMMIT\_HASH # Lascia le modifiche
- \$ git reset --hard \$COMMIT\_HASH # Elimina le modifiche

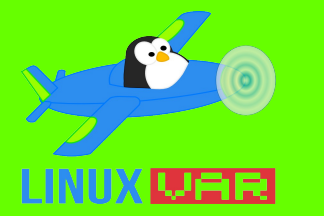

### Lavorare in remoto

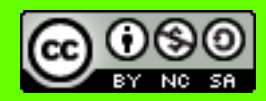

Quando si lavora in remoto ci sono altri passi da seguire in una tipica sessione di lavoro Git.

- \$ git add .
- \$ git commmit -m "Commento del commit"

Dopo i soliti comandi, va eseguito il **push**, cioè il trasferimento, dell'ultimo commit al repository remoto.

Quando non si specificano altre opzioni, il push viene effettuato nella **branch** remota corrispondente a quella locale.

Equivalentemente, prima di una sessione di lavoro locale è bene aggiornare il repository con eventuali cambiamenti remoti.

\$ git pull -u # Scarica e aggiorna il repository

<sup>\$</sup> git push

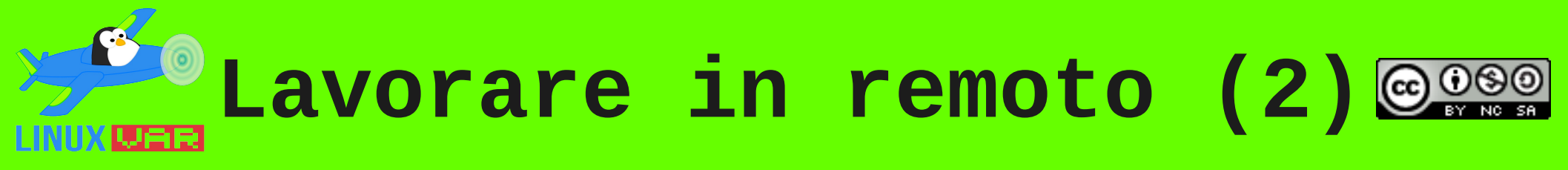

Per avere una copia esatta di un repository si effettua un'operazione di **clone**.

\$ git clone git@gringo.linuxvar.it:notes.git

```
Cloning into 'notes'...
remote: Counting objects: 238, done.
remote: Compressing objects: 100% (92/92), done.
remote: Total 238 (delta 144), reused 238 (delta 144)
Receiving objects: 100% (238/238), 2.19 MiB | 17.00 KiB/s,
done.
Resolving deltas: 100% (144/144), done.
Checking connectivity... done.
```

\$ ls

notes

È possibile clonare repository nostri o di altre persone, per poi poterci lavorare, ad esempio, su altri computer.

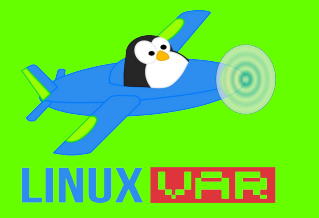

## Branching

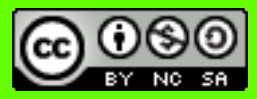

Come possono più sviluppatori lavorare sullo stesso codice, senza sovrascrivere le modifiche reciproche, oppure aggiungere funzionalità ad un progetto, senza minarne la stabilità? Utilizzando i **branch**.

I branch sono rami formati dal flusso dei commit, che si possono dividere, ed eventualmente unire, al flusso principale.

- \$ git init # Crea il branch master
- \$ git checkout -b new\_branch # Crea e usa new\_branch
- \$ echo "// Prova" > prova.h
- \$ git add .
- \$ git commit -m "Commit di prova"
- \$ git push

\$ git checkout master # Torna alla branch master
Switched to branch 'master'

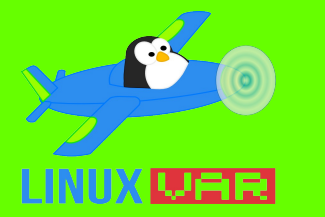

Branching (2)

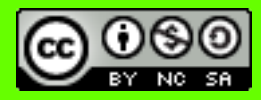

La situazione che si è creata è questa:

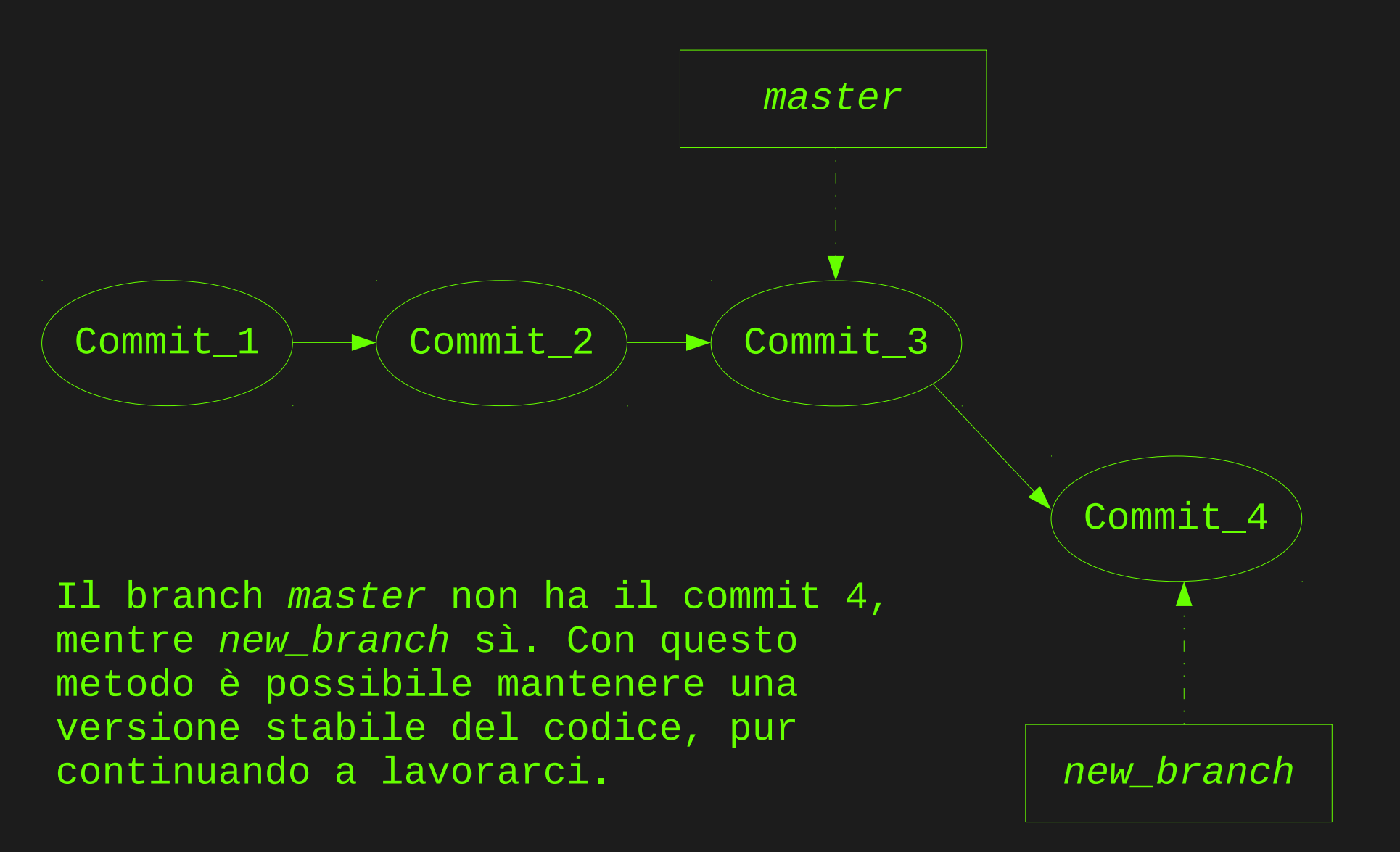

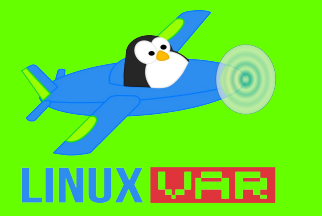

## Merging

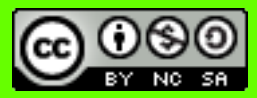

Ci sono quindi I due branch *master* e *new\_branch*. Ad un certo punto *new\_branch* sarà abbastanza stabile da poter essere intergrato nel flusso principale *master*. Procediamo così:

```
$ git checkout master
$ 1s
hello_world.c
$ git merge new_branch
Updating 8282d58..7407cd9
Fast-forward
   prova.h | 0
   1 file changed, 0 insertions(+), 0 deletions(-)
   create mode 100644 prova.h
$ ls
hello_world.c prova.h
$ git branch -d new_branch # Elimina new_branch
```

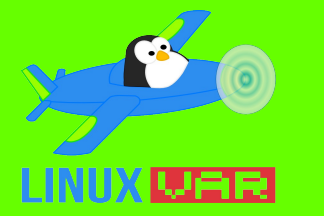

# Merging (2)

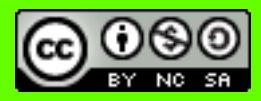

Dopo il merge ci sarà una situazione di questo tipo:

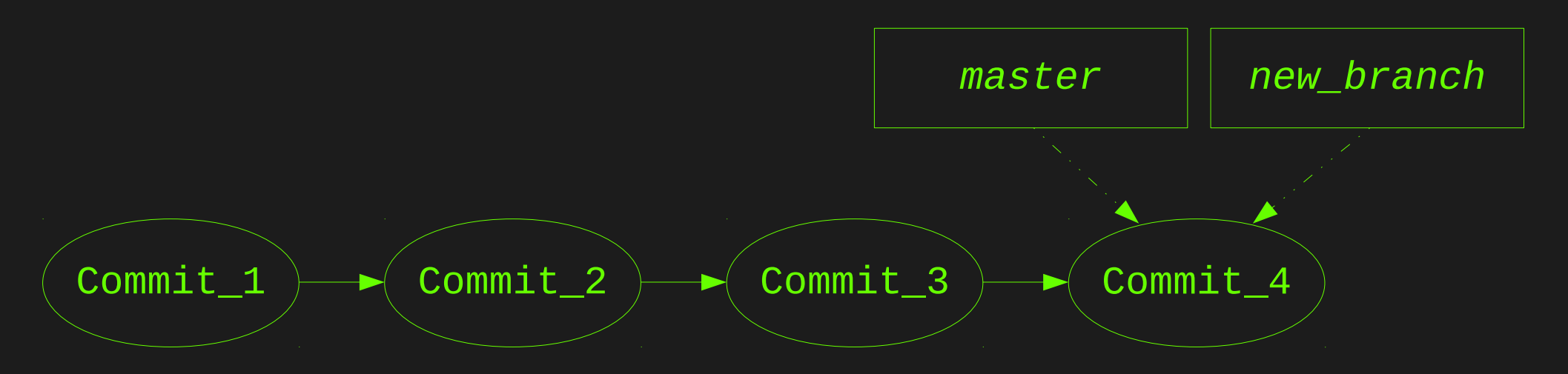

Dopo l'eliminazione di *new\_branch* si avrà questo stato:

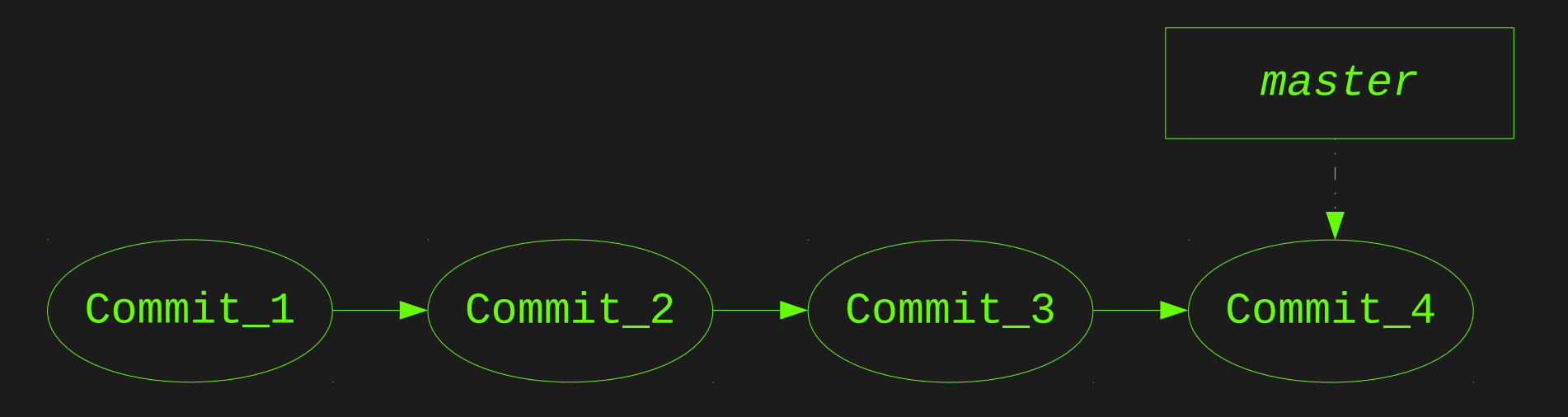

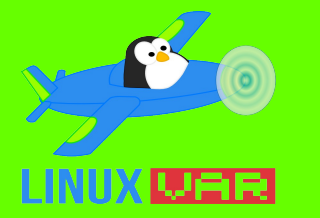

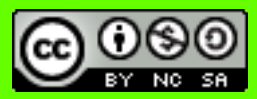

1 #! /usr/bin/env bash

- 3 echo -n "Inserisci domanda: "
- 4 read DOMANDA
- 5

2

- 6 RISPOSTA=rispondi(\$DOMANDA)
- 7
  - 8 echo "La risposta è: \$RISPOSTA"